## **ROSE STATE COLLEGE**

## **Multi-Factor Authentication**

Follow the instructions below to be added to the Multi-Factor Authentication (MFA) group.

1. On your smartphone, download and install the Microsoft Authenticator App by scanning the appropriate QR code **here**:

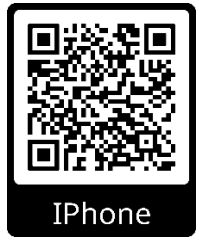

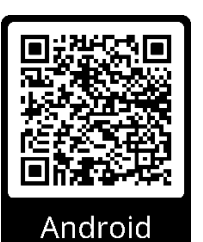

- 2. Download the application to your phone. You will use this app in Step #12
- 3. Open a web browser and navigate to the Rose State website: <u>sso.rose.edu</u>
- 4. Click on the "click here" to sign on (screen shot below).

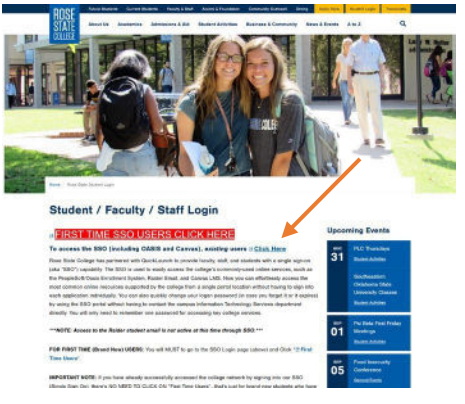

- 5. Sign in with your ID and password (as normal).
- 6. In the upper right hand corner you will see your username and a small circle, click it.

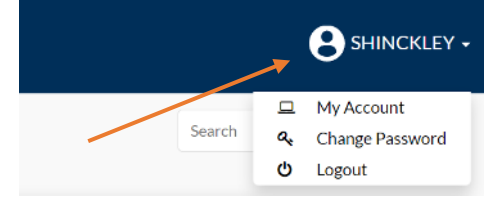

7. Next, click "My Account".

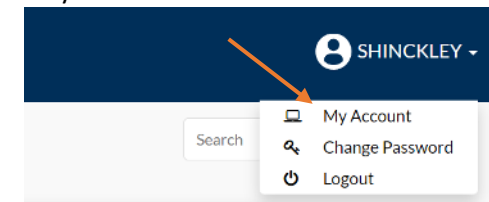

## 8. You will see the screen below:

| Things to keep in mind:             |                                   |                                    |                                     |                                            |                                   |                                                                     |
|-------------------------------------|-----------------------------------|------------------------------------|-------------------------------------|--------------------------------------------|-----------------------------------|---------------------------------------------------------------------|
| Security Question- Answers should   | be a minimum of 3 characters to b | saved, should not he the same an   | swer for raw or more questions      |                                            |                                   |                                                                     |
| Email- Emails are being pre-populat | ed based on your information with | us, Primary canail shell remain as | it shows, you chould choose to upda | te your secondary email if the email is mi | sing or incorrect, you may not be | able to are roseledu email or raider.roseledu email for recordary e |
| Phone- Primary phone numbers are    | we-populated, you could set up se | condary phone as an additional fac | itor.                               |                                            |                                   |                                                                     |
|                                     |                                   |                                    |                                     |                                            |                                   |                                                                     |
|                                     |                                   |                                    |                                     |                                            |                                   |                                                                     |
| ि<br>हिंदी Security Questions       | Email Recovery                    | Phone Recovery                     | 2 YubiKey Recovery                  | Authenticator                              |                                   |                                                                     |
| Contractions                        | Email Recovery                    | Phone Recovery                     | VubiKey Recovery                    | Authenticator                              |                                   |                                                                     |

9. Click on "Authenticator" (Note: You need to Setup the "Phone Recovery" Tab and "Security Questions" Tab also.

| Things to keep in mind:<br>Security Question- Answers aboutd be a minimum of 3 ch |                                             |                                        |                                           |                                |                                                                            |
|-----------------------------------------------------------------------------------|---------------------------------------------|----------------------------------------|-------------------------------------------|--------------------------------|----------------------------------------------------------------------------|
| Security Question- Answers should be a minimum of 3 ch                            |                                             |                                        |                                           |                                |                                                                            |
|                                                                                   | acters to be saved, should not be the sauce | answer for two or more questious       |                                           |                                |                                                                            |
| Email- Emails are being pre-populated based on your infe                          | nation with us, Primary email shall remain  | as it shows, you chould choose to upda | te your secondary email if the email is m | sing or incorrect, you may not | be able to use rose edu email or raidenrose, edu email for secondary email |
| Phone- Primary phone numbers are pre-populated, you or                            | d set up secondary phone as an additional ( | factor                                 |                                           |                                |                                                                            |
|                                                                                   |                                             |                                        | *                                         |                                |                                                                            |
| Security Questions                                                                | overy C Phone Recovery                      | VubiKey Recovery                       | Authenticator                             |                                |                                                                            |

10. You will see this screen:

|              | <b>91</b>                                                                                                    |
|--------------|----------------------------------------------------------------------------------------------------|
| Add Extra    | Security With Two-Factor Authentication                                                                        |
| Help protect | your account, even if someone gets hold of your password,                                                      |
| West         | upport Twilio, Google and Microsoft authenticator.                                                             |
|              | a bara a managana ang managana ang managana ang managana ang managana ang managana ang managana ang managana a |
|              |                                                                                                    |
|              |                                                                                                    |

Click "Get Started", then click "Next".

11. You will see a QR code on the screen.

## Switch to your smartphone.

12. Open the Microsoft Authenticator app that you downloaded to your phone in Step #1 Follow the on-screen instructions for adding a new sign on.

- 13. If this is the first time you are using the Microsoft Authenticator:
  - iPhone: Make sure to click the bottom option "scan QR code" then skip to #15 in the instructions.
  - For Android select "Other Account" then skip to #15 in the instructions.

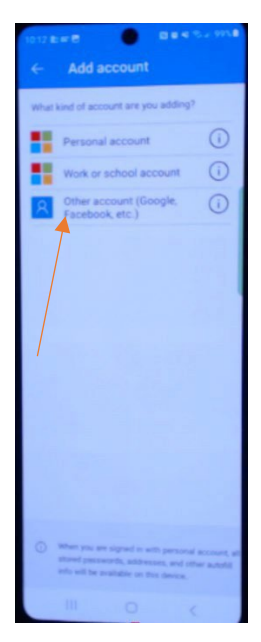

Figure 1 ANDROID PHONES

14. If no instructions are given or if you already have a sign on, you need to add another one by tapping the "plus" sign in the corner. (See screen shot.)

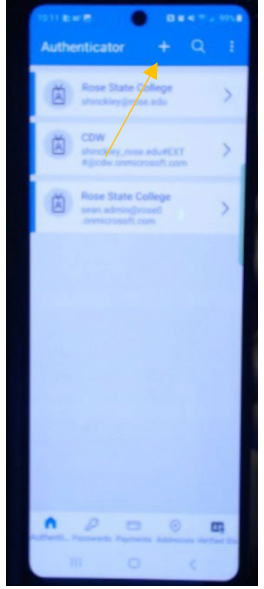

- 15. Scan the QR code that was generated on the SSO.
- 16. Tap on that account on the list on your phone and click "Next" on the SSO.
- 17. A code will appear on your phone. Input the code you see on your phone on the SSO.

| Call Security Questions | Email Recovery | Phone Recovery | 7 YubiKey Recovery | O Authendicator                                             |
|-------------------------|----------------|----------------|--------------------|-------------------------------------------------------------|
|                         |                |                |                    |                                                             |
|                         |                |                |                    |                                                             |
|                         |                |                |                    | Enter Confirmation Code                                     |
|                         |                |                | Please ent         | ter the confirmation code you see on your authenticator app |
|                         |                |                |                    |                                                             |
|                         |                |                |                    | Back Register Authenticator                                 |
|                         |                |                |                    |                                                             |

Congratulations! You have configured Multi-Factor Authentication.

Questions? Contact the Rose State Information Technology Department at 405.733.7356.